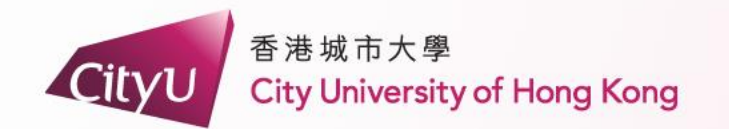

# AIMS Demonstration

# Non-Local Students (Returning Non-local students [Cohort 2022 or before])

專業 創新 胸懷全球 Professional・Creative For The World

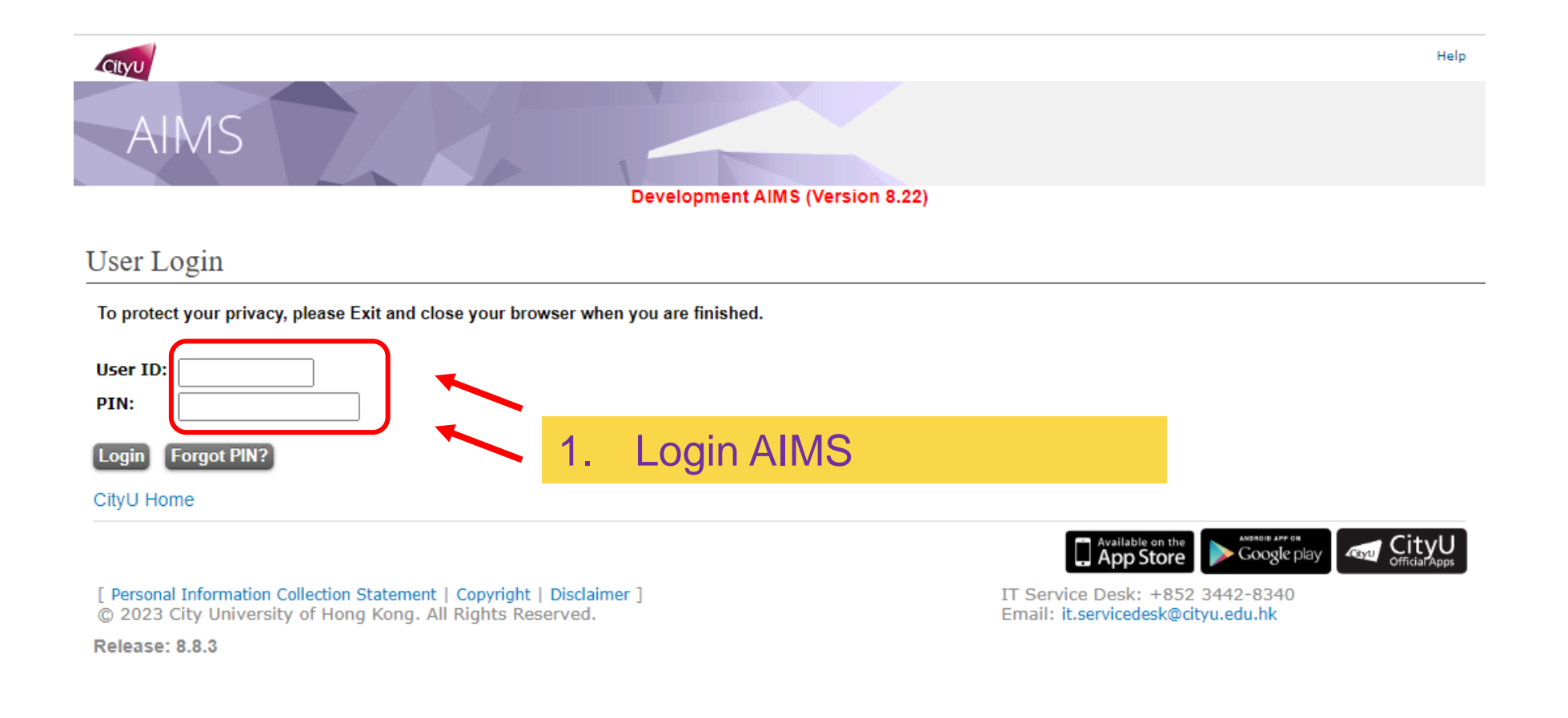

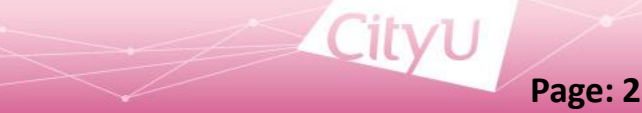

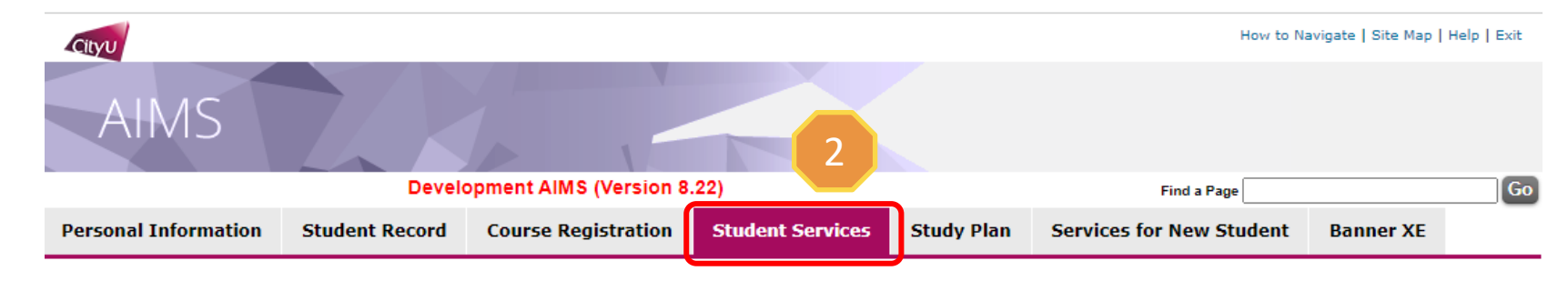

## Student Services

- Online Teaching
- Student Helper and Campus Internship Scheme
- Confirmation of Commencement Attendance
- Congregation Job Supplementary Information
- JobPlus Vacancies
- Learning and Study Strategies Inventory (LASSI)
- Lynda.com Online Learning
- On-line Application for In-house Student Development Courses
- Outbound Student Exchange Application
- Scholarship and Financial Aid
- Student Locker

3

#### Student Residence

- Central Repository on Student Development Activities (CRESDA)
- Counselling Service
- Request for Student Visa/Entry Permit Sponsorship
- Mental Assessment Corner
- Campus Access Registration for Graduation Photography
- Student Volunteers Registration
- Student Residence (New)

# 2. Click "Student Services"

3. Click "Student Residence"

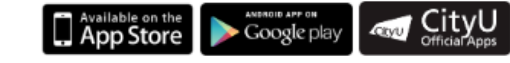

IT Service Desk: +852 3442-8340 Email: it.servicedesk@cityu.edu.hk

[ Personal Information Collection Statement | Copyright | Disclaimer ] © 2023 City University of Hong Kong. All Rights Reserved.

Release: 8.8.3

| Cityu                |                |                        |                  | Retur      | n to Student Services Menu   How to Na | avigate   Site Map | Help   Exit |
|----------------------|----------------|------------------------|------------------|------------|----------------------------------------|--------------------|-------------|
| AIMS                 |                |                        |                  |            |                                        |                    |             |
|                      | Devel          | opment AIMS (Version 8 | .22)             |            | Find a Page                            |                    | Go          |
| Personal Information | Student Record | Course Registration    | Student Services | Study Plan | Services for New Student               | Banner XE          |             |

# Student Residence

- 4
- Student Residence Application (Undergraduate Students)
- Student Residence Application (Research Postgraduate Students)
- Student Residence Application (Exchange Students)
- Summer Residence Application (All Students)
- Service Request
- Resident List
- Room Assignment Enquiry
- Resident Profile Survey
- Declaration for accessing CMC via SR

4. Click "Student Residence Application (Undergraduate Students)"

Available on the Google play

[ Personal Information Collection Statement | Copyright | Disclaimer ] © 2023 City University of Hong Kong. All Rights Reserved.

Release: 8.8.3

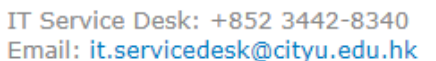

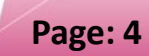

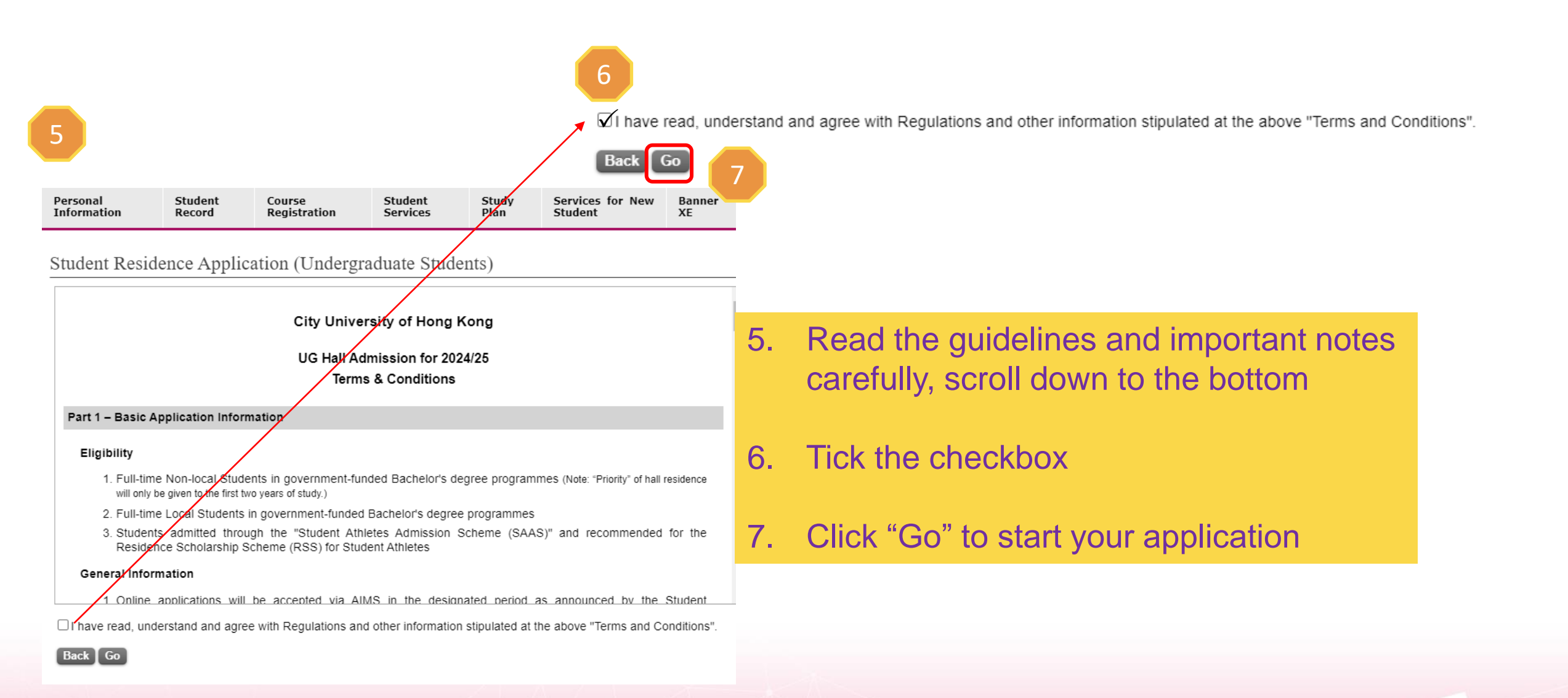

Personal Information Student Record Course Registration Student Services Study Plan Services for New Student Banner XE

Student Residence Application (Undergraduate Students)

Important Note: For your hall application, only the compound selected as below will be considered.

8

## I would like to apply for:

Kowloon Tong Compound

### Kowloon Tong Compound

- For bed-study room, please visit here.
- Room with shared toilet & bathroom on the co-ed floor or the same gender floor.
- Acknowledge & Next page

8. You can only apply for Kowloon Tong Compound, click "Acknowledge and next page"

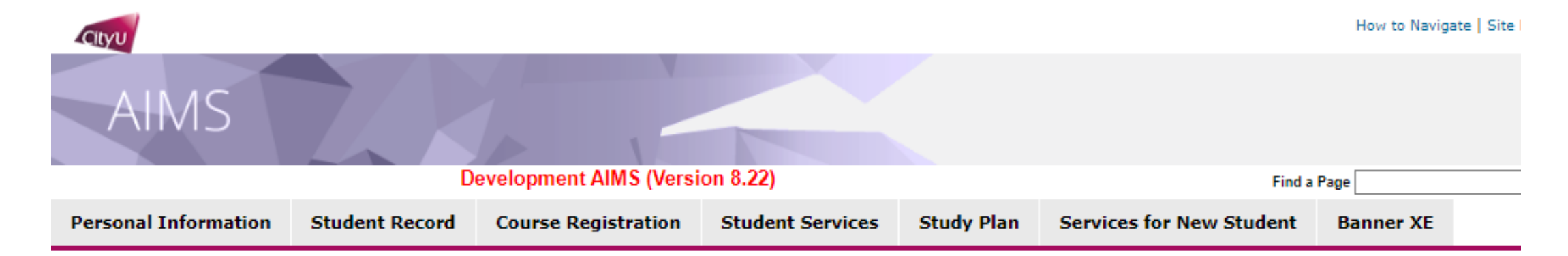

# Student Residence Application (UG) -- Download/Upload hall form

I hereby authorize and consent to the Student Residence Office to access my academic information (CGPA & GPA) for 2024/25 Hall Admission, and I expressly agree to provide the above academic information to the Residence Master and/ or Recommendation Committee of respective Hall for their consideration under returning scheme (if applicable).

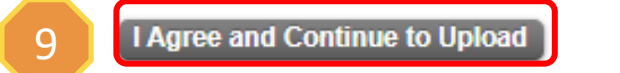

9. Click "I Agree and Continue to Upload"

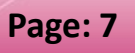

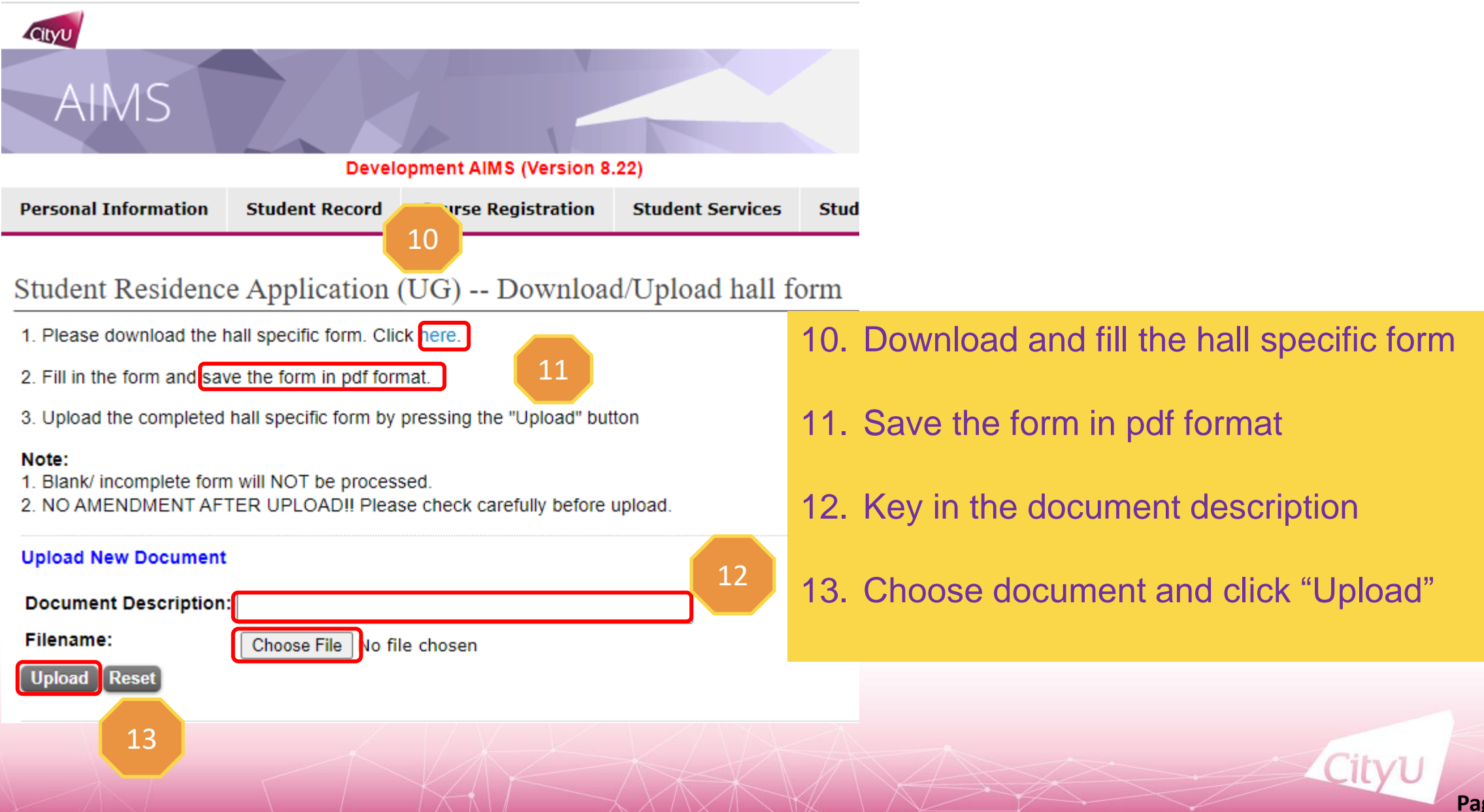

Personal<br/>InformationStudent<br/>RecordCourse<br/>RegistrationStudentStudy<br/>PlanServicesfor<br/>New<br/>StudentNew<br/>Plan

Student Residence Application (UG) -- Download/Upload hall form

Document uploaded successfully

Document Description:Returning form Document Filename: Returning Form\_Testing.pdf File Size in byte:33958 File has been uploaded.

# After uploading the hall specific form,

14. Click "Next Page" to continue

REMINDER: You are required to complete the second part of application by clicking "Next Page". If the second part of application is not submitted, the hall application will be regarded as "Incomplete application" which will NOT be processed.

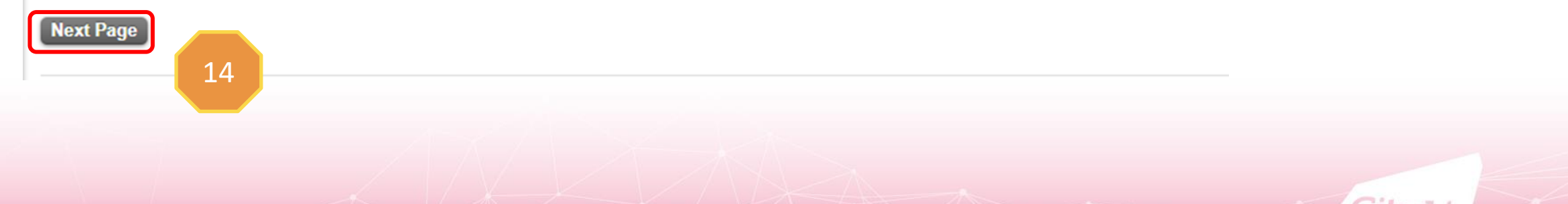

# 15. Input the Score B information 16. State Your Health Related Information 17. Click "Next Page" to continue

| Please                                                                                  | fill in the boxes.                                                                                                    |
|-----------------------------------------------------------------------------------------|----------------------------------------------------------------------------------------------------|
| Before                                                                                  | filling Section III & IV, you are advised to read the reminders here.                                                                                                    |
| *Please<br>applica                                                                      | note that only certification(s) / document(s) bearing your name and position/ title / organization name / name of award / level of award etc.<br>ble) within validity period will be considered. Photo of the award / medal is NOT accepted. No mark will be given if you put in wrong categor                                                                                                    |
| Section<br>Your le                                                                      | III: Leadership Qualities See definition<br>adership positions held in the academic year from Sep 2022 - Jun 2024:                                                                                                    |
| (Please                                                                                 | e choose the position with the highest scores attained if you have two positions or more.)                                                                                                    |
| Year:                                                                                   | Please select V                                                                                                    |
| Leader                                                                                  | ship                                                                                                    |
| Positio                                                                                 | n:                                                                                                    |
| Sectio<br>Please                                                                        | IV: Academic Merits, Special Achievements and Community Services started from Sep 2022 and completed by Jun 2024 will be of<br>upload the document proof for the each item you have stated. See definition (Counting the accumulative scores attained)                                                                                                    |
|                                                                                         | Academic Scholarships/ Academic Prizes awarded by CityU or external organizations                                                                                                    |
|                                                                                         | including:<br>3rd prizee/Excellence/Distinction/1et Honour in Overall Student of Year/Academic Performance                                                                                                    |
|                                                                                         | excluding:                                                                                                    |
|                                                                                         | - Subject prizes<br>- Merits                                                                                                    |
|                                                                                         | - Semi-finalist                                                                                                    |
| Year:                                                                                   | lease select 🗸                                                                                                    |
| Organi                                                                                  | zation:                                                                                                    |
| Name                                                                                    |                                                                                                    |
| Year:<br>Organi<br>Name                                                                 | <sup>h</sup> ease select ✓<br>Zation:                                                                                                    |
| Level                                                                                   | /f Award:                                                                                                    |
|                                                                                         | International/Non-local Exchange Experience (Length of exchange period should >= 28 days)                                                                                                    |
| Year:                                                                                   | Please select V                                                                                                    |
| at our                                                                                  |                                                                                                    |
| Institut                                                                                | y/Territory:                                                                                                    |
| Institut                                                                                | Territory:<br>ion:<br>From:<br>Period To:                                                                                                    |
| Institut<br>Period                                                                      | VTerritory: VTerritory: VTerri                                                                                                    |
| Institut<br>Period                                                                      | ViTeritory:<br>lon:<br>From:<br>Community Service arganised by NO® >= 10 hours excluding:<br>- one-of community service (> 10 hours) e.g. flag selling activity/blood donation/elderly visit<br>- student helper organised by schoolspirvate companies<br>Base select                                                                                                    |
| Institut<br>Period<br>Vear: [<br>Organi                                                 | yfferritory:<br>Jon:<br>Form:<br>Communky Service organised by NCOs >= 10 hours excluding:<br>- one-off communky service (10 hours) e.g. flag selling activity/blood donation/elderly visit<br>- student helper organised by schools/private companies<br>Please select: ▼<br>atoion:<br>                                                                                                    |
| Institut<br>Period<br>Year: [<br>Organi<br>Descri                                       | VTerritory:<br>Jon:<br>Form:<br>Period To:<br>Community Service arganized by NOR> >= 10 hours excluding<br>- one-of community service. I hours) e.g. Hag selling activity/blood donation/elderly visit<br>- student helper organized by schools/private companies<br>Rease select ✓<br>attoin:<br>toton:                                                                                                    |
| Institut<br>Period<br>Year: [<br>Organi<br>Descri                                       | yffertfory:<br>lon:<br>From:<br>Community Service organised by NO©s >= 10 hours excluding:<br>- one-oft community service in 10 hours) e.g. flag selling activity/blood donation/elderly visit<br>- subdern helper organised by schools/pirvate companies<br>flags selling                                                                                                    |
| Institut<br>Period<br>Year: [<br>Organi<br>Descri<br>Year: [<br>City]                   | yfferritory:<br>Jon:<br>Form:<br>Communky Service organised by NOOs >= 10 hours excluding:<br>- one-off communky service (10 hours) e.g. flag selling activity/blood donation/elderly visit<br>- student helper organised by schools/private companies<br>Masse select →<br>zation:<br>Mone:<br>Mone:<br>Mone Dearling Hist/Provoar's list.Principal's list: please specify the year of award, name of tertiary institution and name of the award:<br>Mone Textione Hustitution:                                                                                                    |
| Period<br>Period<br>Year: [<br>Organi<br>Descri<br>Year: [<br>CityU /<br>Name           | Territory: Territory: Territory: Territory: Period To: Period To                                                                                                    |
| Year: Organi<br>Descri<br>Year: CityU /<br>Name                                         | yffertitory:<br>lon:<br>From:<br>Community Service organised by NOOs >= 10 hours excluding:<br>- one-off community service (10 hours) e.g. flag selling activity/blood donation/elderly visit<br>- student helper organised by schools/private companies<br>Sease select ✓<br>On Dean's listProvost's listPrincipal's list please specify the year of award, name of tertiary institution and name of the award<br>Sease select ✓<br>Other Fertary Institution:<br>f the award:<br>Deants listProvost is listPrincipal's list please specify the year of award, name of tertiary institution and name of the award<br>Sease select ✓<br>Other Fertary Institution:<br>f the award:<br>Deated loftemention                                                                                                    |
| Year: Organi<br>Descri<br>Year: CityU /<br>Name<br>Health                               | yfferittory:<br>Jon:<br>Form:<br>Communky Service organised by NOOs > = 10 hours excluding:<br>- one-off communky service, flag selling activity/blood donation/elderly visit<br>- student helper organised by schools/private companies<br>Pases select →<br>ation:<br>Mon Dear's list/Provoat's list.principal's list. please specify the year of award, name of tertiary institution and name of the award:<br>- mass select →<br>Answer select →<br>A the award:<br>                                                                                                    |
| Year: Organi<br>Descri<br>Year: CityU /<br>Name<br>Health<br>Are you<br>The pa          | Territory::::::::::::::::::::::::::::::::::::                                                                                                    |
| Year: Organi<br>Descri<br>Year: CityU /<br>Name<br>Health<br>Are you<br>The na          | yffertitory:<br>lon:<br>From:<br>Period To:<br>Period To:<br>Pe |
| Year: [<br>Organi<br>Descri<br>CityU /<br>Name<br>Health<br>Are you<br>The na<br>suppor | yfferitery:<br>Jon:<br>From:<br>Period To:<br>Period To:<br>Per |

17

|                                                                                                    | & IV, you are advised to read the reminders <u>here.</u>                                                                                                    |
|----------------------------------------------------------------------------------------------------|----------------------------------------------------------------------------------------------------|
| *Please note that only cert<br>applicable) within validity p                                                                                                    | ification(s) / document(s) bearing your name and position/ title / organization name / name of award / level of award etc. (if<br>veriod will be considered. Photo of the award / medal is NOT acception No mark will be given if you put in wrong categories.                                                                                                    |
| Section III: Leadership Q<br>Your leadership position<br>(Please choose the posi                                                                                                    | ualities See definition<br>s held in the academic year from Sep 2022 - Jun 2024:<br>tion with the <b>highest</b> scores attained if you have two positions or more.)                                                                                                    |
| Year: Please select                                                                                                    | <b>v</b>                                                                                                    |
| nstitution:                                                                                                    | V                                                                                                    |
| Position:                                                                                                    |                                                                                                    |
| Section IV: Academic Me                                                                                                    | rits, Special Achievements and Community Services started from Sep 2022 and completed by Jun 2024 will be counted.                                                                                                    |
| Please upload the docun                                                                                                    | nent proof for the each item you have stated. See definition (Counting the accumulative scores attained)                                                                                                    |
| Academic Scholar                                                                                                    | ships/ Academic Prizes awarded by CityU or external organizations                                                                                                    |
| - 3rd prizes                                                                                                    | Excellence/Distinction/1st Honour in Overall Student of Year/Academic Performance                                                                                                    |
| excluding:                                                                                                    |                                                                                                    |
| - Subject pr                                                                                                    | izes                                                                                                    |
| - Semi-final                                                                                                    | ist 🚾                                                                                                    |
| Year: Please select                                                                                                    | $\overline{\mathbf{v}}$                                                                                                    |
| Organization:                                                                                                    |                                                                                                    |
| Name of Scholarship/Pri                                                                                                    | ze:                                                                                                    |
| - Morite/Par                                                                                                    | trination                                                                                                    |
| - Merits/Par<br>- Intra-scho<br>- Semi-final                                                                                                    | ticipation<br>ol Competitions<br>ist                                                                                                    |
| - Merits/Par<br>- Intra-scho<br>- Semi-final<br>Year: Please select                                                                                                    | ticipation<br>ol Competitions<br>ist                                                                                                    |
| - Merits/Par<br>- Intra-scho<br>- Semi-final<br>Year: Please select<br>Organization:                                                                                                    | ticipation<br>ol Competitions<br>ist                                                                                                    |
| Amerits/Part     Amerits/Part     Amerits/Part     Amerits/Part     Semi-final     Year:     Please select     Organization:     Name of Award:     Level of Award:                                                                                                    | ticipation<br>ol Competitions<br>ist                                                                                                    |
| - Merits/Part<br>- Intra-scho<br>- Semi-final<br>Year: [Please select<br>Organization:<br>Name of Award:<br>Level of Award:<br>Level of Award:                                                                                                    | icipation<br>of Competitions<br>ist                                                                                                    |
| - Merits/Par<br>- Intra-scho<br>- Semi-final<br>Year: [Please select<br>Organization:<br>Name of Award:<br>Level of Award:<br>International/Non-                                                                                                    | ticipation<br>ol Competitions<br>ist<br>Incal Exchange Experience (Length of exchange period should >= 28 days)                                                                                                    |
| - Merits/Par<br>- Intra-scho<br>- Semi-final<br>Year: [Please select<br>Organization:<br>Name of Award:<br>Level of Award:<br>International/Non-<br>Year: [Please select<br>Country/Certitory:                                                                                                    | ticipation<br>ol Competitions<br>ist<br>local Exchange Experience (Length of exchange period should >= 28 days)                                                                                                    |
| - Merits/Par     - Intra-scho     - Semi-final Year: [Please select Organization: Name of Award: Level of Award: International/Non- Year: [Please select Country/Territory: Institution:                                                                                                    | ticipation<br>ol Competitions<br>ist<br>local Exchange Experience (Length of exchange period should >= 28 days)                                                                                                    |
|                                                                                                    | ticipation<br>ol Competitions<br>ist<br>local Exchange Experience (Length of exchange period should >= 28 days)                                                                                                    |
|                                                                                                    | ticipation<br>ol Competitions<br>ist<br>local Exchange Experience (Length of exchange period should >= 28 days)<br>Period To:<br>Period To:<br>e organised by NGOs >= 10 hours excluding:<br>mmunity service (< 10 hours) e.g. flag selling activity/blood donation/elderly visit<br>apper organised by schools/private companies                                                                                                    |
| - Merits/Par<br>- Intra-scho<br>- Semi-final<br>Year: [Piease select<br>Organization:<br>Name of Award:<br>Level of Award:<br>International/Non-<br>Year: [Piease select<br>Country/Territory:<br>Institution:<br>Period From:<br>Community Servic<br>- one-off co<br>- student he<br>Year: [Piease select]                                                                                                    | ticipation<br>ol Competitions<br>ist<br>local Exchange Experience (Length of exchange period should >= 28 days)<br>Period To:<br>Period To:<br>e organised by NGOs >= 10 hours excluding:<br>mmunity service (< 10 hours) e.g. flag selling activity/blood donation/elderly visit<br>Aper organised by schools/private companies                                                                                                    |
| - Merits/Par<br>- Intra-scho<br>- Semi-final<br>Year: [Piease select<br>Organization:<br>Name of Award:<br>Level of Award:<br>International/Non-<br>Year: [Piease select<br>Country/Territory:<br>Institution:<br>Period From:<br>Community Servic<br>- one-off co<br>- student he<br>Year: [Piease select<br>Organization:                                                                                                    | ticipation<br>ol Competitions<br>ist<br>local Exchange Experience (Length of exchange period should >= 28 days)<br>Period To:<br>e organised by NGOs >= 10 hours excluding:<br>mmunity service (< 10 hours) e.g. flag selling activity/blood donation/elderly visit<br>// organised by schools/private companies<br>/                                                                                                    |
|                                                                                                    | ticipation<br>ol Competitions<br>ist<br>v<br>local Exchange Experience (Length of exchange period should >= 28 days)<br>v<br>Period To:<br>Period To:<br>e organised by NGOs >= 10 hours excluding:<br>mmunity service (< 10 hours) e.g. flag selling activity/blood donation/elderly visit<br>alper organised by schools/private companies<br>v                                                                                                    |
|                                                                                                    | ticipation<br>ol Competitions<br>ist<br>v<br>local Exchange Experience (Length of exchange period should >= 28 days)<br>v<br>Period To:<br>Period To:<br>e organised by NGOs >= 10 hours excluding:<br>mmunity service (< 10 hours) e.g. flag selling activity/blood donation/elderly visit<br>alper organised by schools/private companies<br>vost's list/Principal's list: please specify the year of award, name of tertiary institution and name of the award:                                                                                                    |
|                                                                                                    | ticipation<br>ol Competitions<br>ist<br>v<br>local Exchange Experience (Length of exchange period should >= 28 days)<br>v<br>Period To:<br>Period To:<br>e organised by NGOs >= 10 hours excluding:<br>mmunity service (< 10 hours) e.g. flag selling activity/blood donation/elderly visit<br>elper organised by schools/private companies<br>vost's list/Principal's list: please specify the year of award, name of tertiary institution and name of the award:<br>v                                                                                                    |
|                                                                                                    | ticipation<br>ol Competitions<br>ist<br>✓<br>Iocal Exchange Experience (Length of exchange period should >= 28 days)<br>✓<br>Period To:<br>Period To:<br>Period To:<br>= organised by NGOs >= 10 hours excluding:<br>mmunity service (< 10 hours) e.g. flag selling activity/blood donation/elderly visit<br>eliper organised by schools/private companies<br>✓<br>vost's list/Principal's list: please specify the year of award, name of tertiary institution and name of the award:<br>✓<br>titution:                                                                                                    |
|                                                                                                    | ticipation<br>ol Competitions<br>ist<br>local Exchange Experience (Length of exchange period should >= 28 days)<br>Period To:<br>Period To:<br>Period Period Pe                                                                                        |
|                                                                                                    | ticipation<br>ol Competitions<br>ist<br>local Exchange Experience (Length of exchange period should >= 28 days)<br>Period To:<br>Period To:<br>Period To:<br>Period To:<br>Period To:<br>Period To:<br>Period To:                                                                                                    |
| - Merits/Par<br>- Intra-scho<br>- Semi-final<br>Year: [Please select<br>Organization:<br>Level of Award:<br>Level of Award:<br>International/Non-<br>Year: [Please select<br>Country/Territory:<br>Institution:<br>Period From:<br>Community Servic<br>- one-offco<br>- student he<br>Year: [Please select<br>Organization:<br>Description:<br>On Dean's list/Pro<br>Year: [Please select<br>Organization:<br>Description:<br>On Dean's list/Pro<br>Year: [Please select<br>ItyU / Other Tertiary Ins<br>Name of the award:<br>Health Related Informati<br>Are you a student with dis. | ticipation<br>ol Competitions<br>ist<br>✓<br>Iocal Exchange Experience (Length of exchange period should >= 28 days)<br>✓<br>Period To:<br>Period To:<br>Pe |

15

Page: 10

# Attention!

For Leadership Qualities, if you select "Any leadership position held", you are required to upload Leadership proof bearing your name, position/title within the validity period.

| *Please note<br>applicable) v | e that only certific<br>vithin validity per |                                                                                                    | vel of award etc. (if<br>in wrong categories |
|-------------------------------|---------------------------------------------|----------------------------------------------------------------------------------------------------|----------------------------------------------|
| Section III: I                | Leadership Qua                              | Attention: You are required to upload Leadership proof bearing your name, position/title.<br>Otherwise, your Leadership score will not be counted. |                                              |
| Your leader<br>(Please cho    | ship positions                              | Understand and Continue                                                                                                    |                                              |
| Year:                         | Please select                               |                                                                                                    |                                              |
| Institution:                  |                                             | ~                                                                                                    |                                              |
| Leadership<br>Position:       | Any leadership posi                         | tion held                                                                                                    | v                                            |

For Leadership Qualities, Academic Merits, Special Achievements and Community Services, score B will only be counted within validity period (September 2022 to June 2024). If you overstate / select wrong category / provide false information, score B will be deducted and serious case will result in disqualified.

Please note that only certification(s) / document(s) bearing your name, position/title within validity period will be considered. Photo of the award / medal is NOT accepted. No mark will be given if you put in wrong categories.

For non-local students in admitted in cohort 2022 and beforehand

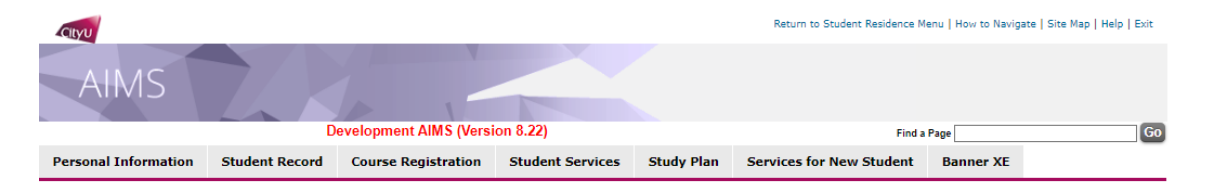

#### Student Residence Application (Undergraduate Students)

#### Confirmation Page

All information provided in the application must be true and accurate. Student Residence Office will conduct vetting on the applications at any time of the year. Applicants will be required to provide documentary proofs to verify the information submitted on the web. Submission of inaccurate information or failure to submit information during the vetting process will lead to immediate disqualification and removal from the hall, and their residence applications will not be accepted throughout their entire study period. All fees paid will not be refunded. Serious cases will be subject to further disciplinary actions, which may affect the opportunities for award, scholarship, exchange or internship

Please review the information below and click "Agree and submit" to submit application. You will receive an email of acknowledgement after submission of your application.

You have applied for Student Residence at Kowloon Tong Compound.

College: School of Law

Cohort: 2021

Personal Particulars Name: APAAAX Twzi

Gender: M

Email: Contact Address:

Local Contact:

Disability: No

Department: School of Law

Programme: Bachelor of Laws

Application Date: 17 Mar 2024 Type: Non-local Regular Student 18

18. Check the inputted information carefully

19. Click "Agree and submit"

Same address Indicator: Yes Home Address:

Golbasi/AnkaraTürkiye

Leadership Qualities Leadership Position:

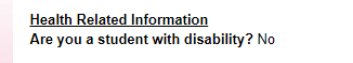

Dean's list/Provost's list/Principal's list: No

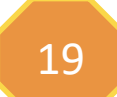

Lpa Jodfl Lpoblmbsj Op.4 Ljajmdbtbs Nbibmmftj Golbasi/Ankara

Student Residence Application (Undergraduate Students)

#### Important:

Your application on AIMS has been submitted.

1. Application result will be released on 17-May-2024.

#### Uploaded Documents

|   | Document Type      | Document Description | File Size (Kbyte) | Upload Date | View          | Delete          |
|---|--------------------|----------------------|-------------------|-------------|---------------|-----------------|
|   | Hall Specific Form | Returning form       | 34                | 16-Mar-2024 | View Document | Delete Document |
| 1 |                    |                      |                   |             |               |                 |

Please select a document type to upload documentary proofs. Click "Upload Document" to proceed.

(Maximum of 10MB storage space is available for uploading.)

Document Type: Household Member's Address Proof

\*Declaration / Oath will NOT be accepted as proofs.

Upload Document

Year: 2024/25

Please keep below application reference number for your reference. Your enquiry <u>may not</u> <u>be able</u> to process if you failed to provide the reference number!

410034

You have applied for Student Residence at Kowloon Tong Compound.

Application Date: 16-Mar-2024

Ref. No.: 0034

21

20

#### Personal Particulars

21. You can modify your application information within the application period

For non-local students in admitted in cohort 2022 and beforehand

Please keep below application reference number for your reference. Your enquiry <u>may not</u> <u>be able</u> to process if you failed to provide the reference number!

410034

You have applied for Student Residence at Kowloon Tong Compound.

# 20. If you submit your application successfully, you will have the application reference number

Leadership Qualities Leadership Position:

Health Related Information Are you a student with disability? No

Scores Leadership Qualities + Contribution to Residence Life (Score B): 0

#### Student Residence Record

Modify

| Term   | Bldg | Room  | Room Description | Start Date  | End Date    |
|--------|------|-------|------------------|-------------|-------------|
| 202106 | SR05 | 1001A | Single Room      | 30-MAY-2021 | 09-AUG-2021 |
| 202106 | SR06 | 502A  | Double Room      | 25-MAY-2021 | 29-MAY-2021 |
| 202102 | SR06 | 502A  | Double Room      | 29-DEC-2020 | 24-MAY-2021 |
| 202009 | SR06 | 502A  | Double Room      | 08-NOV-2020 | 28-DEC-2020 |

#### **Uploaded Documents**

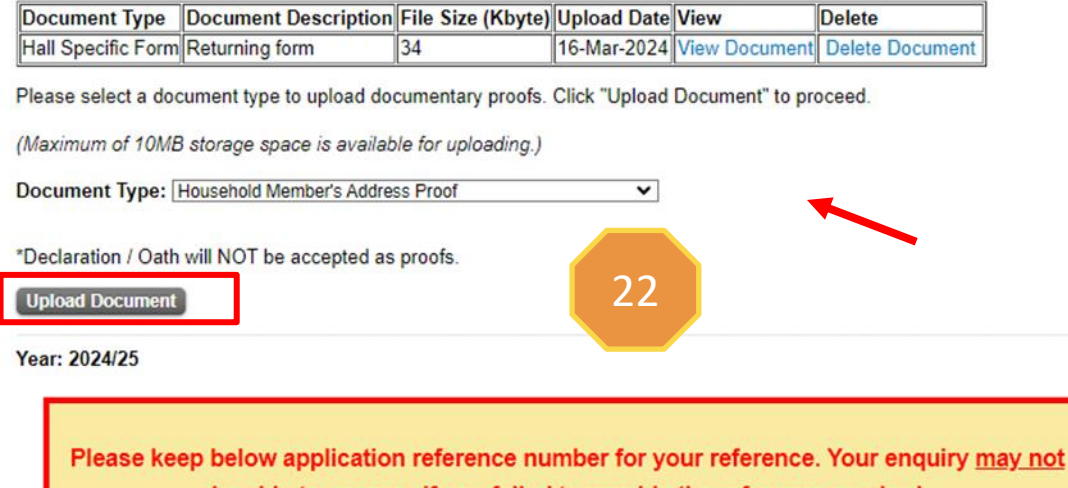

be able to process if you failed to provide the reference number!

23. Key in the document description24. Select the file to be uploaded25. Click "Upload"26. Click "Student Residence Application"and back to previous page

If you are required to submit the supporting document (s),

22. Select "Document Type" and Click "Upload Document"

# Student Residence Document Upload

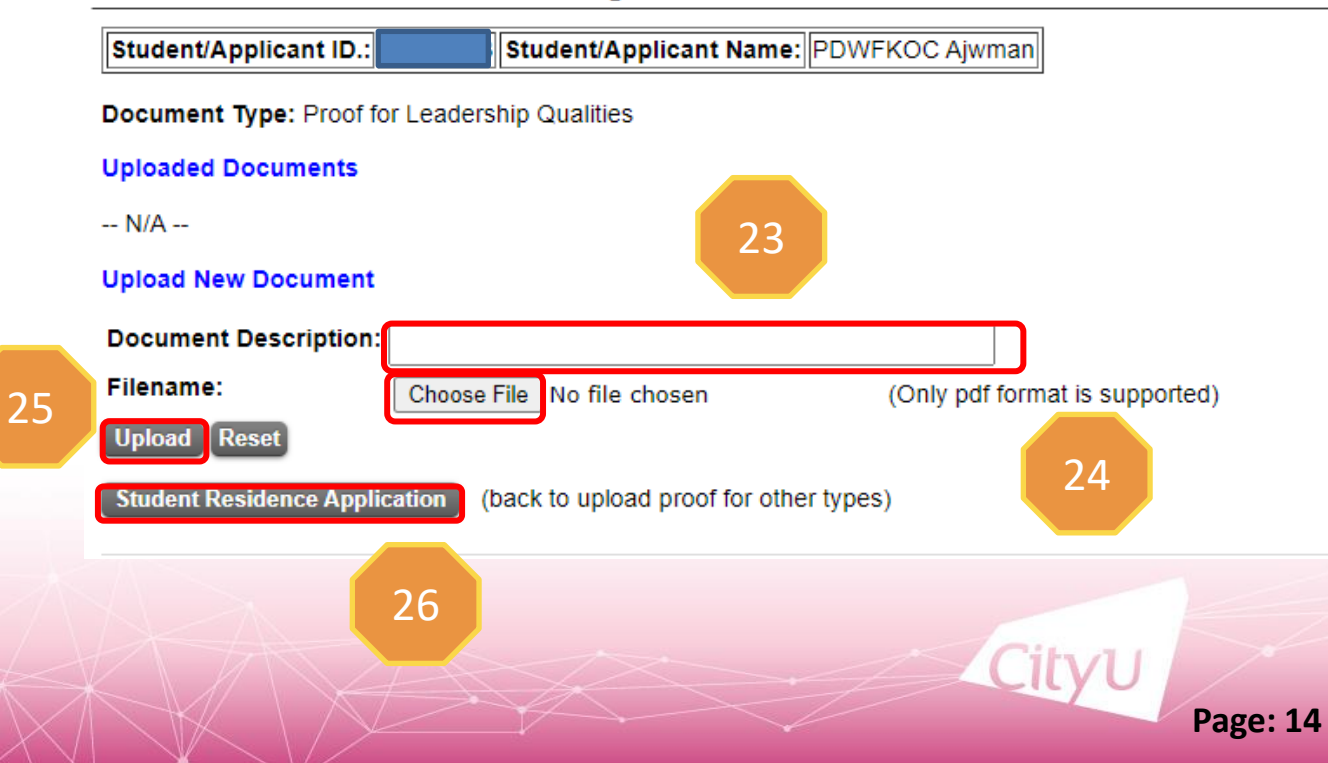

## Student Residence Application (Undergraduate Students)

Important:

Your application on AIMS has been submitted.

1. Application result will be released on 17-May-2024.

#### **Uploaded Documents**

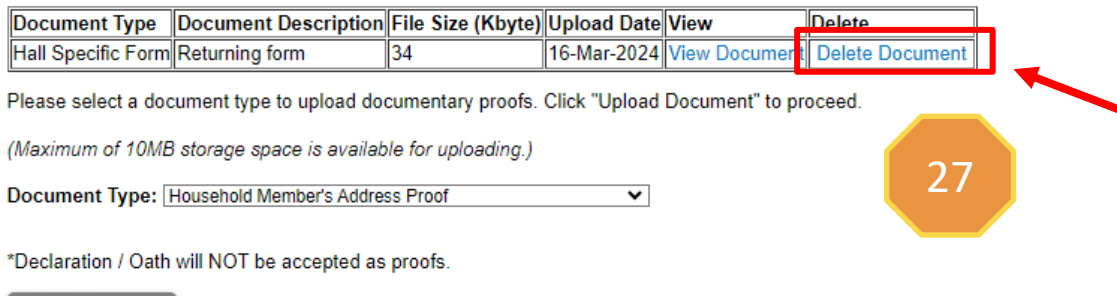

#### Upload Document

Year: 2024/25

Please keep below application reference number for your reference. Your enquiry <u>may not</u> <u>be able</u> to process if you failed to provide the reference number! If you would like to amend uploaded Hall Specific Form

27. Click "Delete Document"28. Click "Student Residence Application" and back to previous page

## Student Residence Document Upload

28

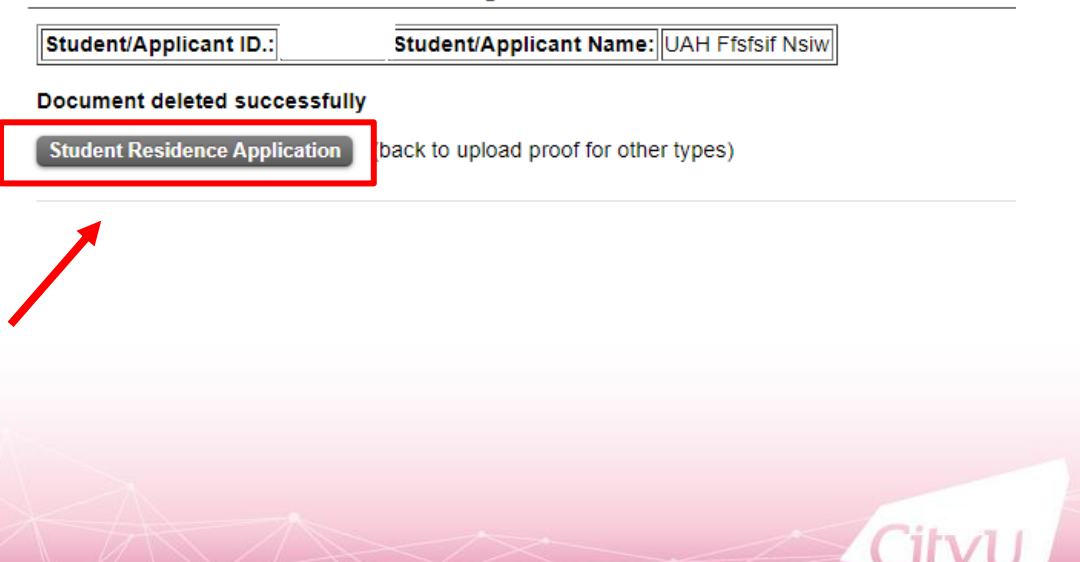

## Student Residence Application (Undergraduate Students)

Important:

Your application on AIMS has been submitted.

1. Application result will be released on 17-May-2024.

Warning: You have deleted "Hall Specific Form" in your Hall Application 2024/25. Please be reminded to upload the "Hall Specific Form" before the application deadline; otherwise, marks regarding hall contribution as listed in hall specific form will not be counted.

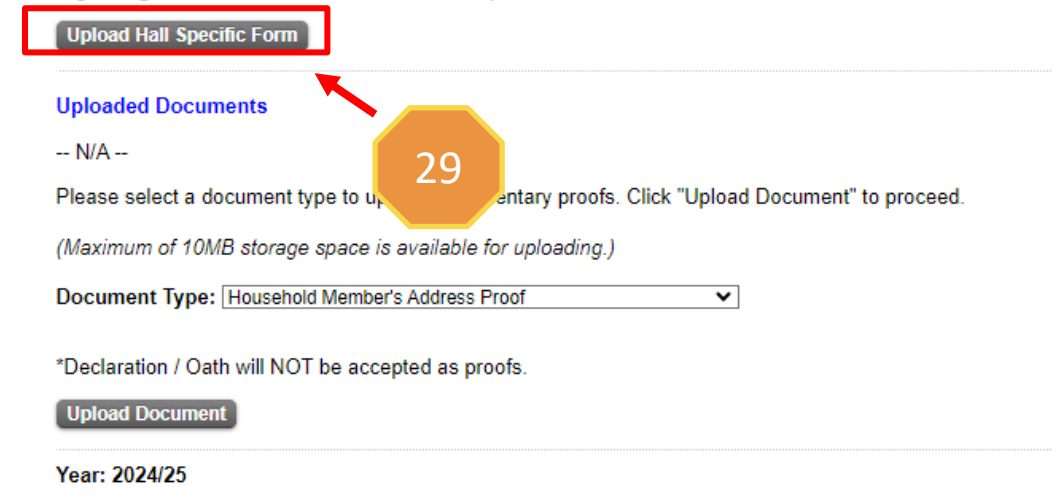

29. Click "Upload Hall Specific Form"30. Click "I Agree and Continue to Upload" to upload the form within the application period

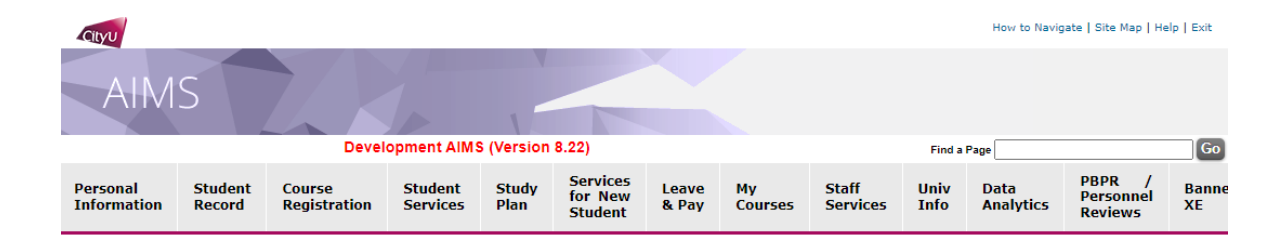

#### Student Residence Application (UG) -- Download/Upload hall form

I hereby authorize and consent to the Student Residence Office to access my academic information (CGPA & GPA) for 2023/24 Hall Admission, and I expressly agree to provide the above academic information to the Residence Master and/ or Recommendation Committee of respective Hall for their consideration under returning scheme (if applicable).

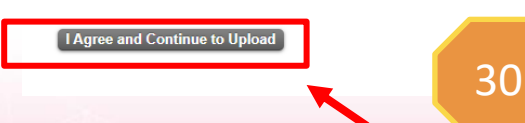

# **Attention**

For Uploaded Documents, if you deleted "Hall Specific Form" in your Hall Application 2024/25. Please be reminded to upload the "Hall Specific Form" before the application deadline; otherwise, marks regarding hall contribution as listed in hall specific form will not be counted.

| Important:                                                                                                    |                                               |
|----------------------------------------------------------------------------------------------------|-----------------------------------------------|
| Your application on AIMS has been submitted.                                                                                                    |                                               |
| 1. Application result will be released on 17-May-2024.                                                                                                    |                                               |
| Uploaded Documents                                                                                                    |                                               |
| Document Type         Document Description         File Size (Kbyte)         Upload Date         Vie           Hall Specific Form         Returning form         34         16-Mar-2024         Vie | w Document Delete Document                    |
| Please select a document type to upload documentary proofs. Click "Upload Doc                                                                                                    | cumente proceed.                              |
| (Maximum of 10MB storage space is available for uploading.)                                                                                                    |                                               |
| Document Type: Household Member's Address Proof 🗸                                                                                                    |                                               |
| *Declaration / Oath will NOT be accepted as proofs.                                                                                                    | Make sure the Hall Specific Form you uploaded |
| Upload Document                                                                                                    | is successful and shown on your application.  |
| Year: 2024/25                                                                                                    |                                               |
|                                                                                                    |                                               |
| Please keep below application reference number for your                                                                                                    | reference. Your enquiry <u>may not</u>        |
| be able to process if you failed to provide the                                                                                                    | e reference number!                           |

# **Email Acknowledgement after submission**

From: Student Residence Office <<u>srouga@cityu.edu.hk</u>> Sent: Thursday, March 21, 2024 3:03 PM Subject: Acknowledgement of Application for Student Residence

Dear Applicant,

Please be informed that your hall application has been submitted/ amended on (21-Mar-2024). Your application reference number is 410033. Please keep it for your reference. You can view your most updated application form on AIMS. You are advised to print out your most updated application form for your record and future enquiry with the Student Residence Office.

Thank you for your submission.

Student Residence Office

### Year: 2024/25

Disclaimer: This email (including any attachments) is for the use of the intended recipient only and may contain confidential information and/or copyright material. If you are not the intended recipient, please notify the sender immediately and delete this email and all copies from your system. Any unauthorized use, disclosure, reproduction, copying, distribution, or other form of unauthorized dissemination of the contents is expressly prohibited.